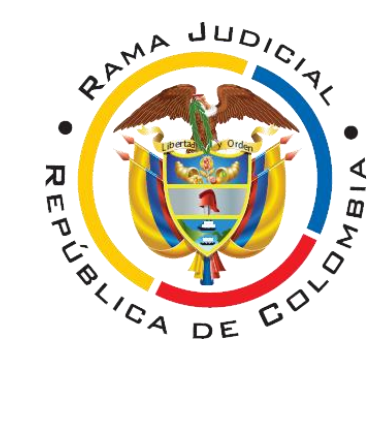

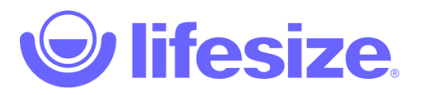

# Ingreso como Invitado

Revisado 02/2021

Accesos Directos:

- <u>Desde un computador</u>
- <u>Desde un dispositivo móvil</u>

## INGRESO DESDE UN COMPUTADOR

1. Ingrese a la haciendo clic en el enlace que llego al correo, o que se le entrego por otro medio:

| su Información del Calendario de Asistentes<br>Agendamiento 106                                                                        | ۲                                                                                                    |
|----------------------------------------------------------------------------------------------------|----------------------------------------------------------------------------------------------------|
| El despacho 680014003001 JUZGA<br>CIVIL MUNICIPAL DE BUCARAMAN<br>invitado a una reunión de AUDIENC<br>numero de proceso 6800140030012 | DO 001<br>NGA le ha<br>IA con el<br>0190000000                                                                                                    |
| viernes<br><b>15</b><br>enero 2021<br>15:00:00-05                                                                                      | aciendo click en el siguiente enlace:<br>d.com/7268224                                                                                                    |
|                                                                                                    | Ś                                                                                                    |
| Si va a realizar una conexión desde equipos<br>de videoconferencia marque<br>3.84.171.75# #7268224                                     | O a través de llamada telefónica <b>+57 1</b><br><b>291 1160</b> deje que termine la<br>contestadora y marque la EXTENSIÓN<br>7268224 seguido de la tecla # |
|                                                                                                    |                                                                                                    |

2. Se abrirá la siguiente ventana, <u>siempre debe hacer clic en "permitir"</u> para usar cámara y micrófono.

| ← → C ⓐ guest.lifesize.com/7268224                                                                    |       |
|----------------------------------------------------------------------------------------------------|-------|
| <ul> <li>♥ Usar tu micrófono</li> <li>♥ Usar tu cimara</li> <li>Permitir</li> <li>Bloquear</li> </ul> | ¿Tier |
| ¡Prepárate para tu reunión!<br>Nombre                                                                 |       |
| Correo electrónico (opcional)                                                                         |       |
| Ajustes de video y aŭdio >                                                                            |       |

3. Verifique que su cámara y micrófono. Si el micrófono funciona correctamente se pondrá en verde y en el caso de la cámara, podrá ver su imagen.

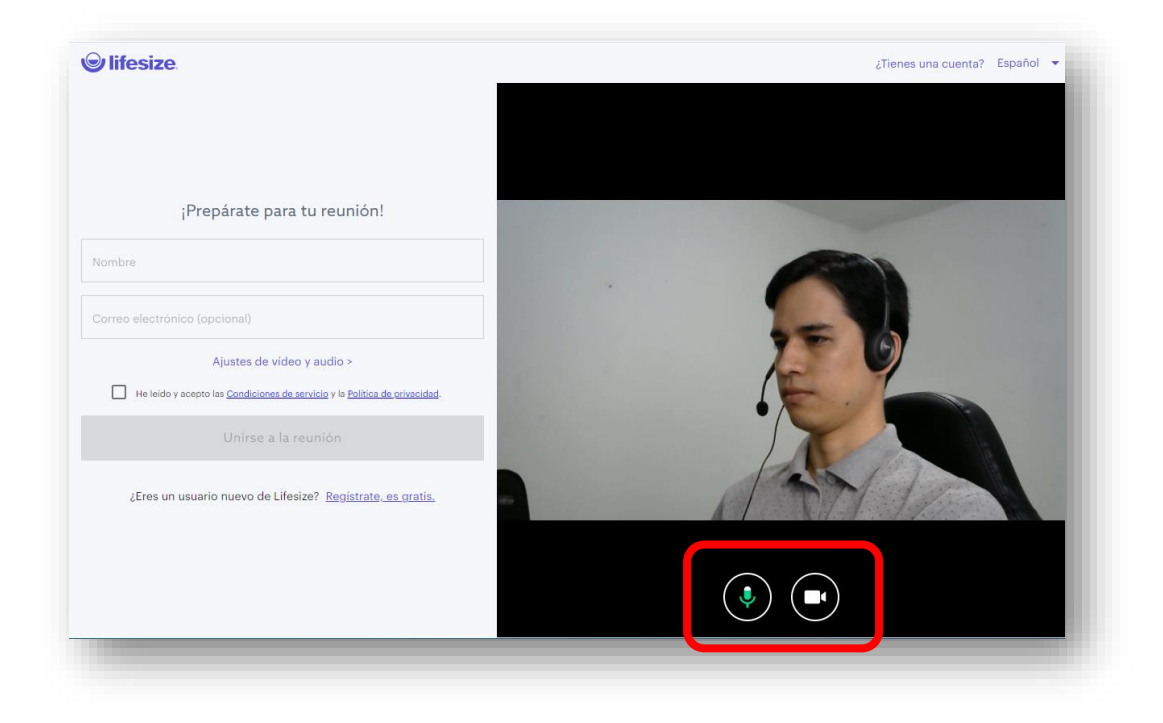

4. Coloque su nombre en el campo "Nombre".

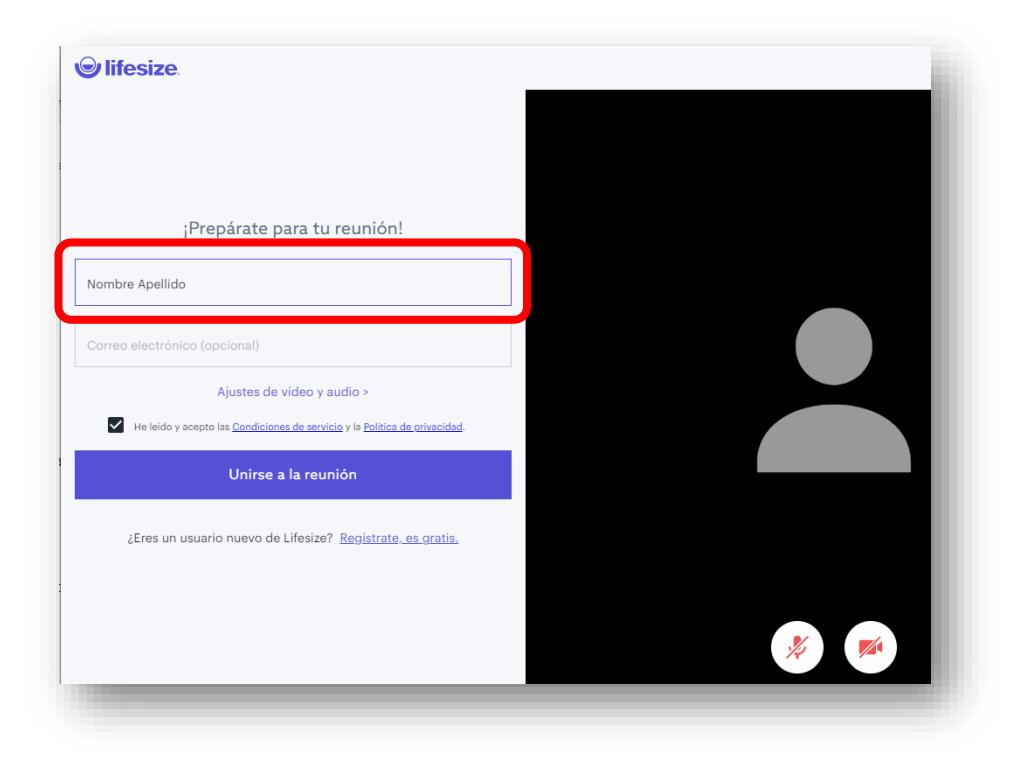

5. Haga Clic en el cuadro junto a "He leído y acepto las condiciones", y luego haga clic en "unirse a la reunión".

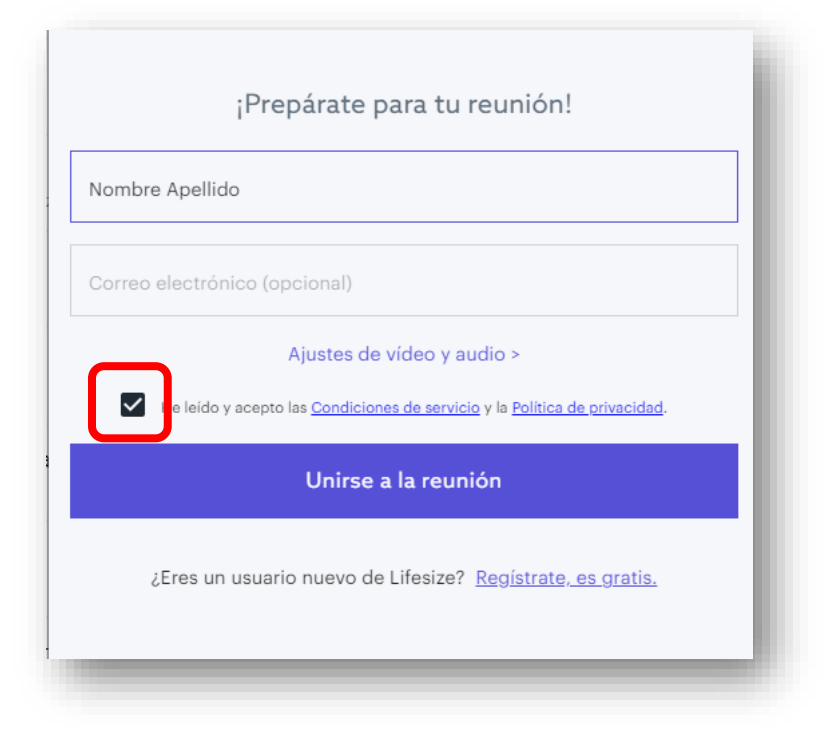

Al ingresar a la audiencia podrá ver la siguiente pantalla.

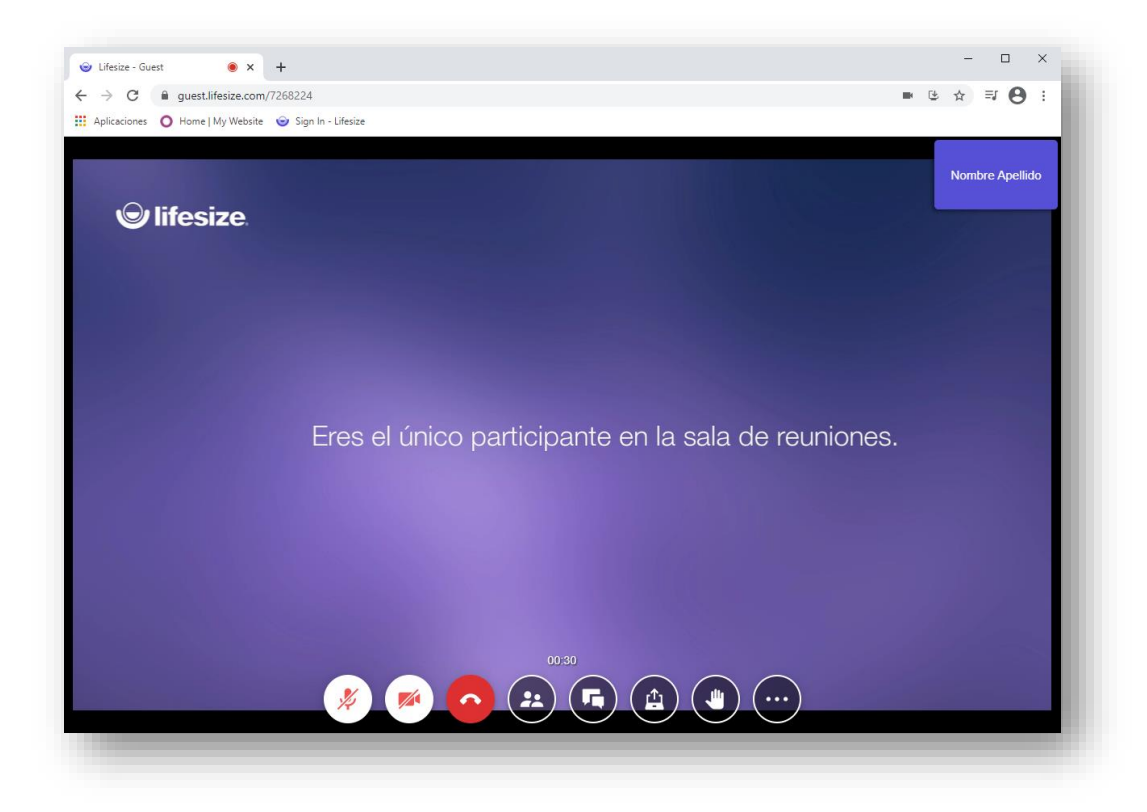

#### 6. CONTROLES EN REUNION

Active o desactive su cámara y micrófono utilizando los botones de la parte inferior.

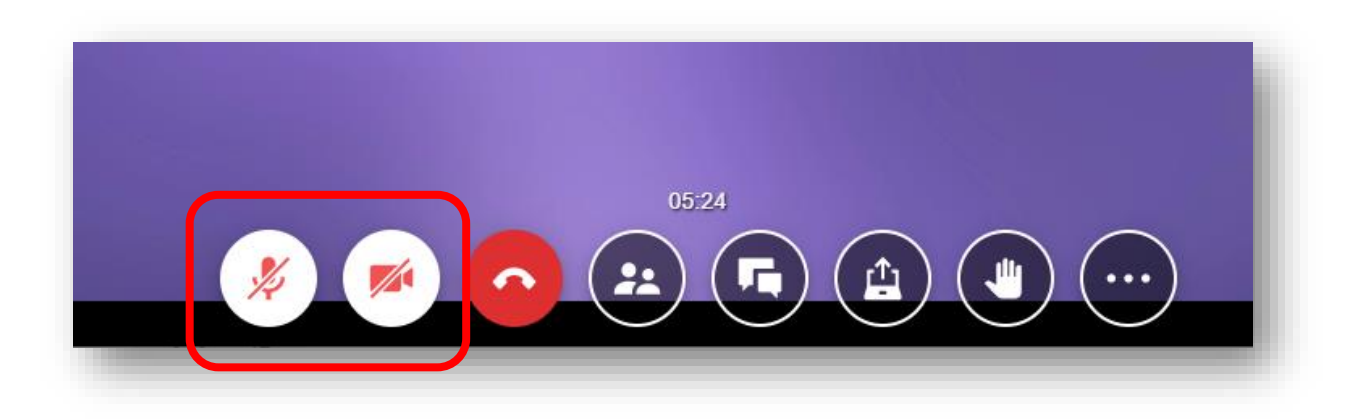

### 6.1 LEVANTAR LA MANO

Para pedir la palabra utilice el botón "levantar la mano".

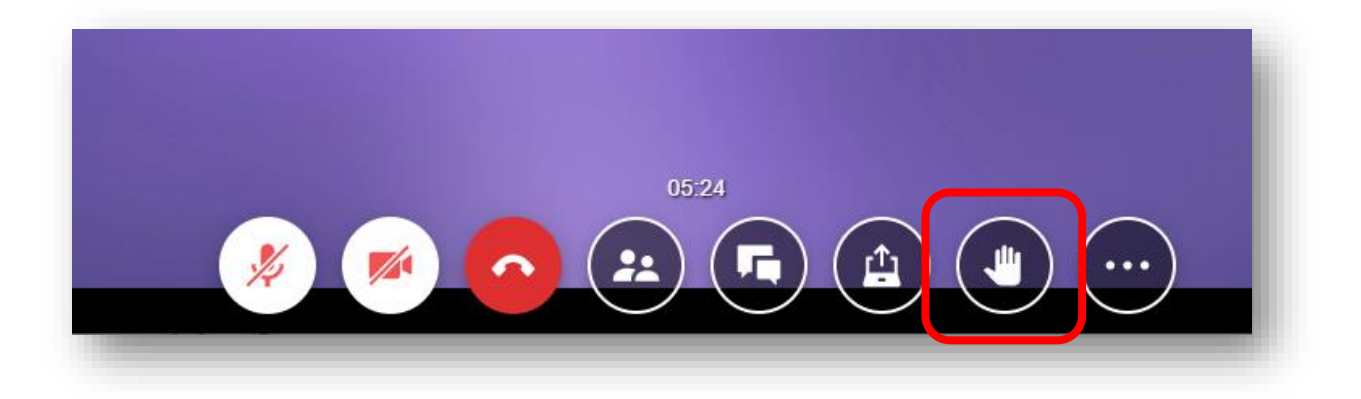

Luego de intervenir, oprímalo de nuevo para bajar la mano.

#### **6.2 COMPARTIR PANTALLA**

Puede compartir su pantalla, imágenes o documentos para que los demás participantes los vean y queden registrados en la grabación. Para ello haga clic en el botón "Compartir pantalla".

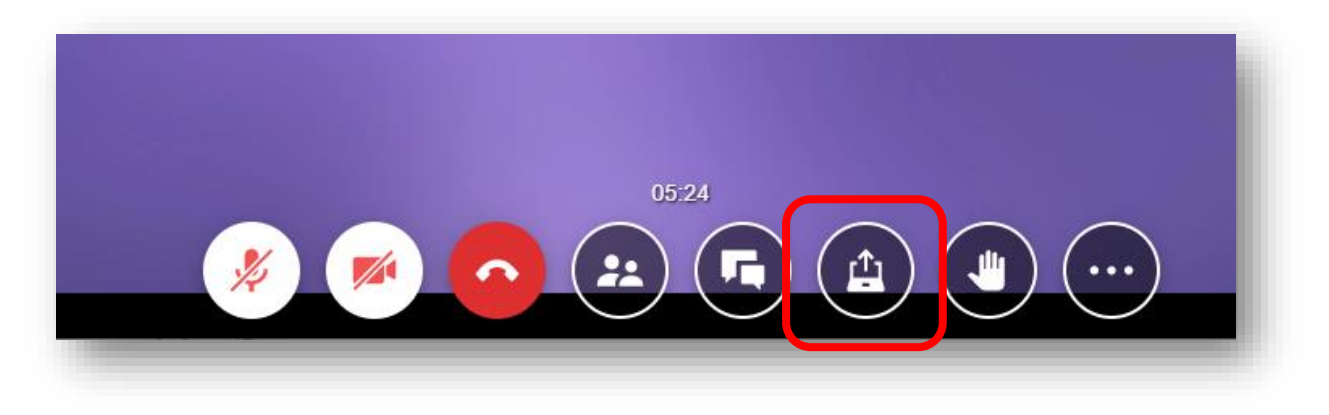

A continuación, seleccione la pantalla, ventana o pestaña que desea compartir, y haga clic en el botón "Compartir".

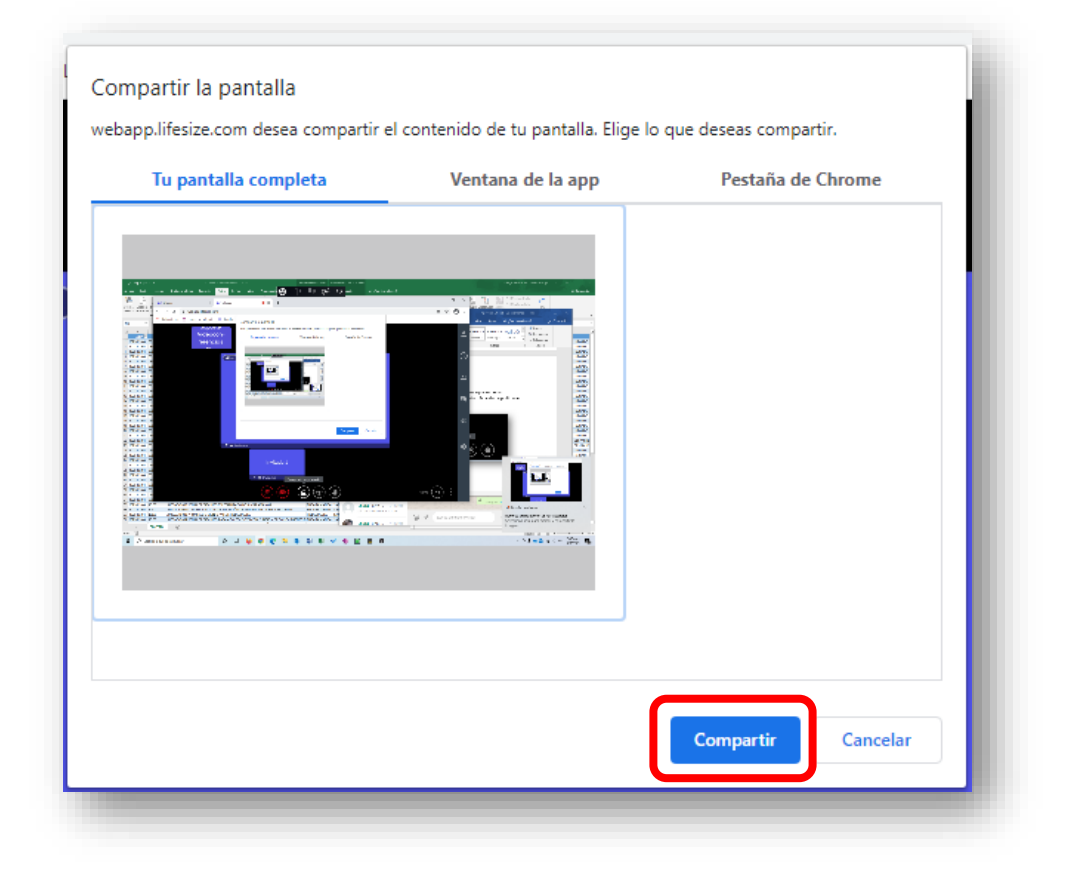

#### 6.3 CHAT Y MENSAJES

Puede enviar un mensaje a todos los participantes de la reunión o audiencia, para ello haga clic en el botón "Chat".

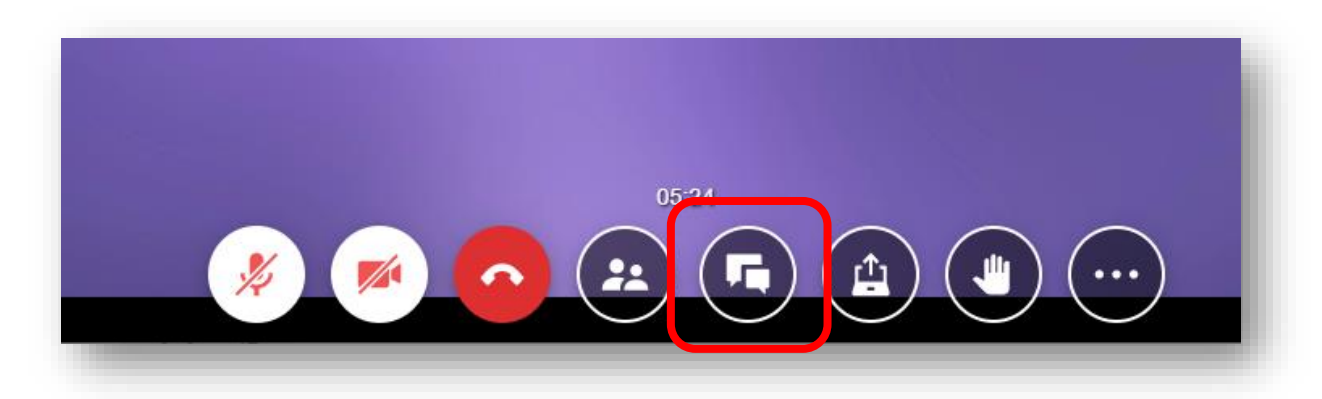

En la parte interior escriba el mensaje y oprima la tecla ENTER o haga clic en "enviar" para enviar el mensaje.

| inico participante en la sala de re |      |   |
|-------------------------------------|------|---|
|                                     | hola | 2 |

#### **6.4 MANEJO DE PARTICIPANTES**

Puede ver el listado de participantes y si tienen su micrófono activo o han levantado la mano. Haga clic en el botón "Lista de participantes".

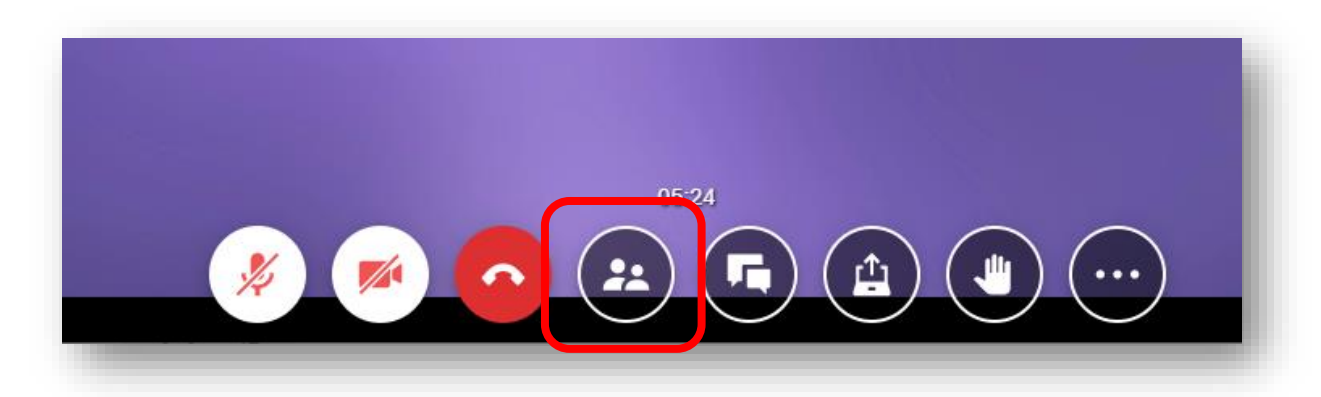

Aparecerá en la barra lateral como se ve en la siguiente imagen.

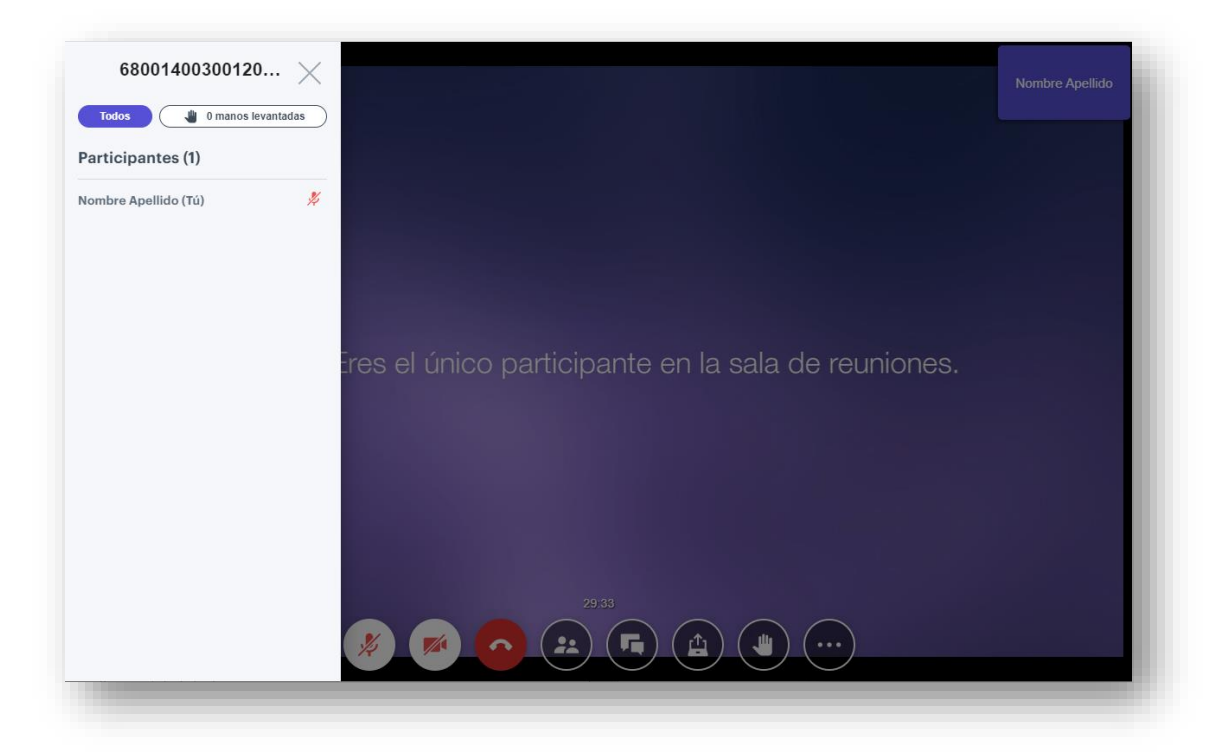

## INGRESO DESDE UN DISPOSITIVO MOVIL

- 1. Descargue la aplicación de Lifesize desde la tienda de aplicaciones o haciendo clic en uno de los siguientes enlaces:
- Si su dispositivo es Android (Samsung, Huawei, Sony, Xiaomi, Motorola, etc.): <u>https://play.google.com/store/apps/details?id=com.mirial.lifesizecloud</u>
- Si su dispositivo es Apple (IPhone, IPad): <u>https://apps.apple.com/co/app/lifesize-video-conferencing/id854663434#?platform=iphone</u>

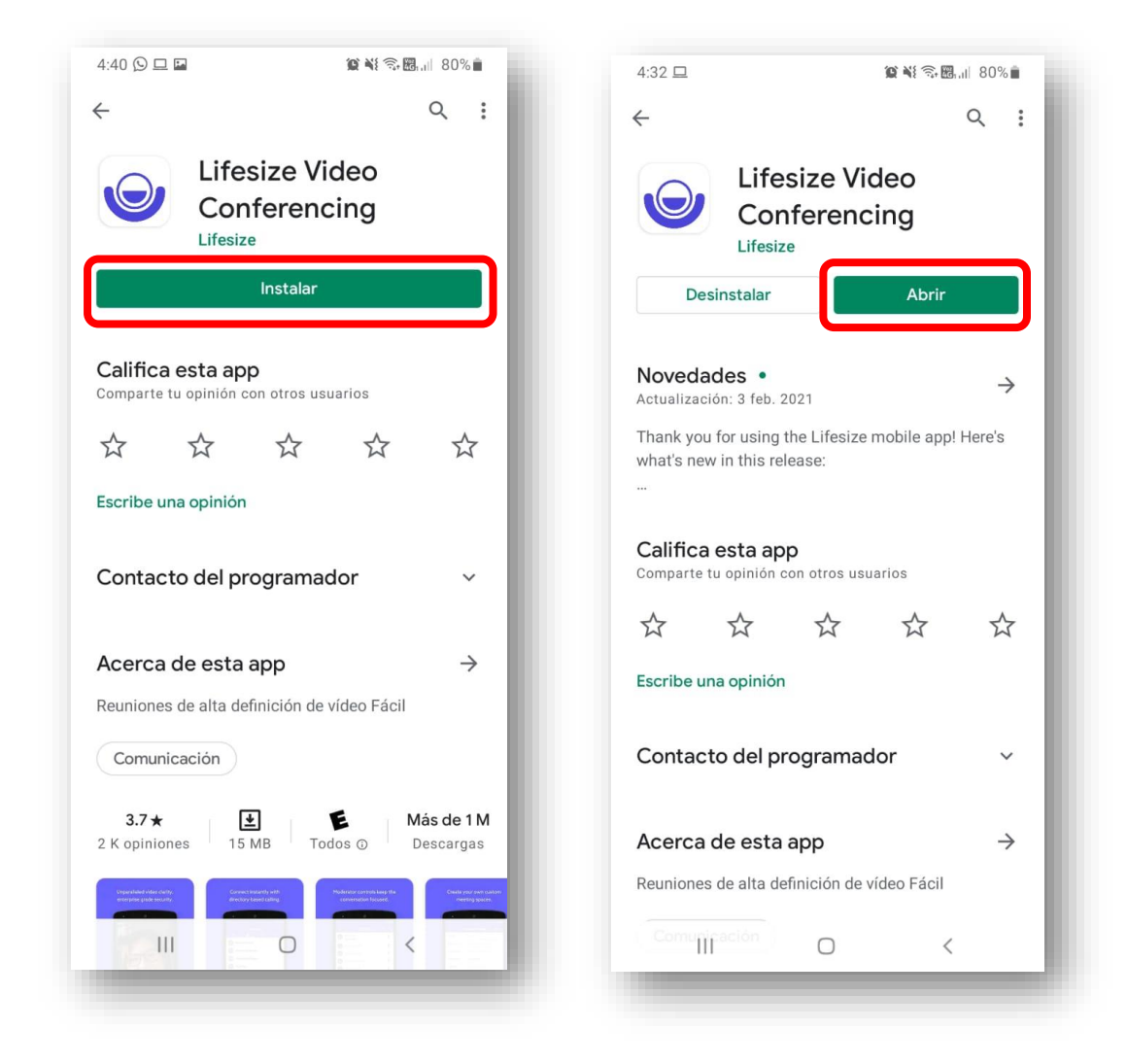

Instale la aplicación en su dispositivo y luego ábrala:

2. Al abrir la aplicación por primera vez toque en "permitir" para poder usar la cámara y el micrófono.

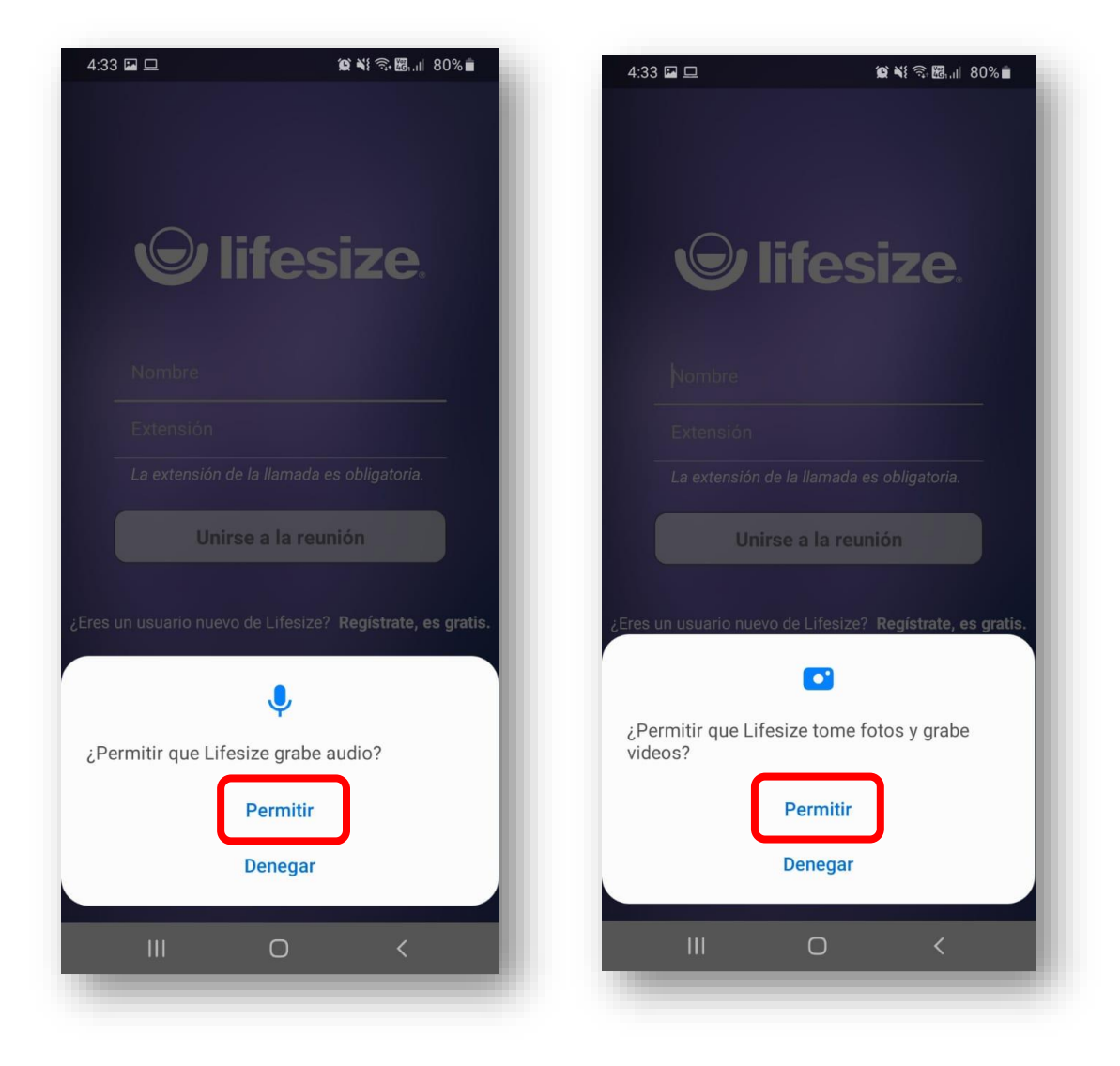

 Escriba su nombre y luego la extensión de la llamada (Los números al final del enlace). <u>Por ejemplo</u>, en el enlace <u>https://call.lifesizecloud.com/7268224</u> la extensión es: **7268224**. También puede hacer clic en el enlace que llego al correo, o que se le entrego por otro medio:

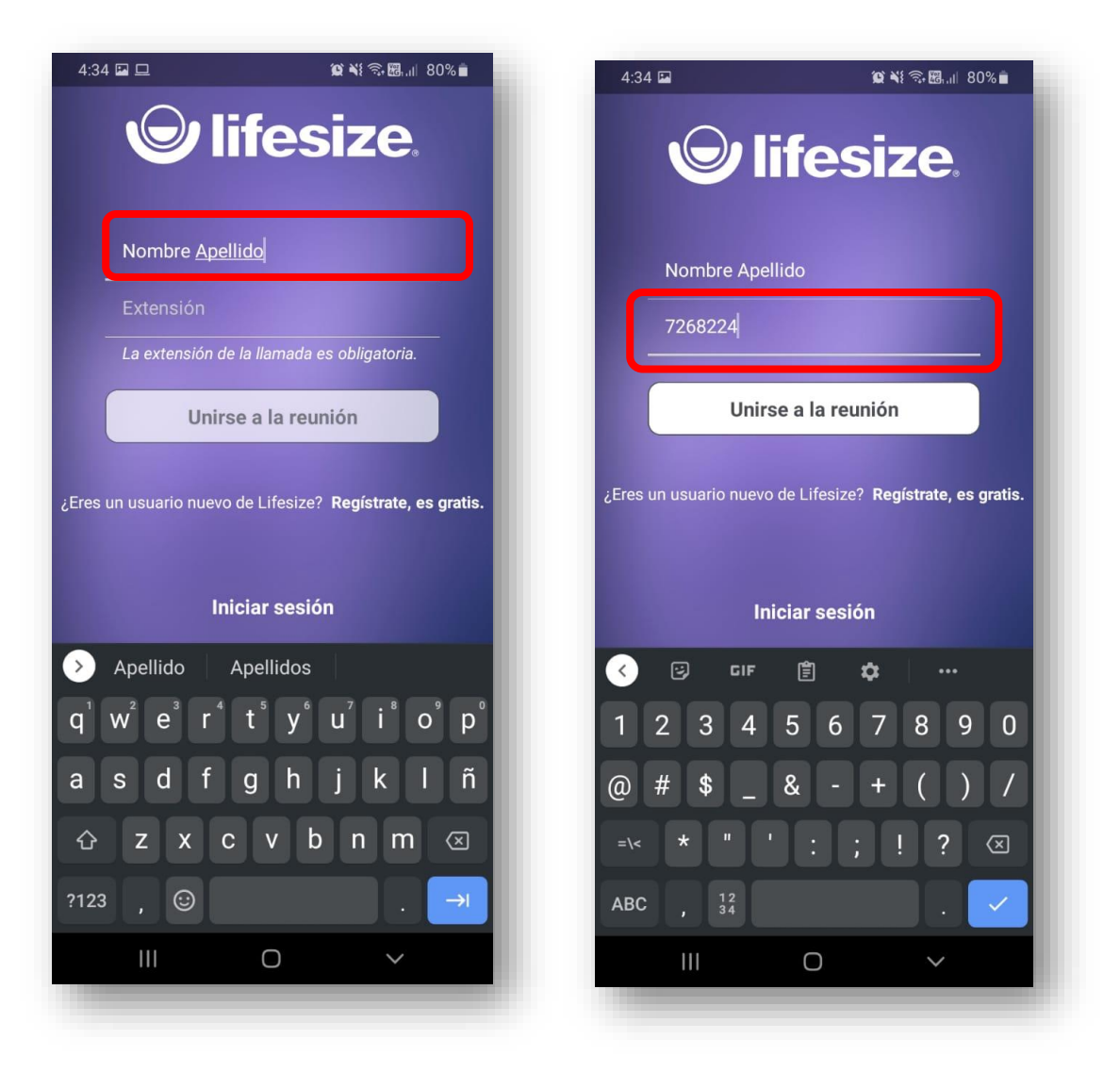

4. Haga clic en unirse a la reunión:

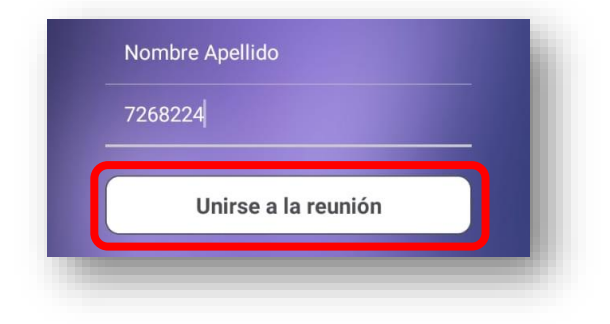

5. Una ves ingrese a la llamada puede activar o desactivar su cámara y micrófono con los botones en la parte inferior.

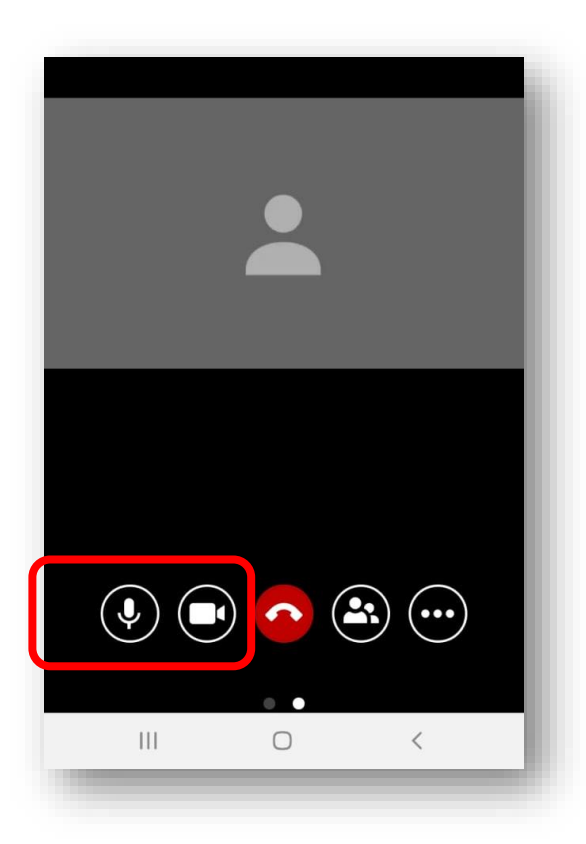

6. También puede hacer clic en el botón de los tres puntos y luego en "levantar la mano" para solicitar la palabra.

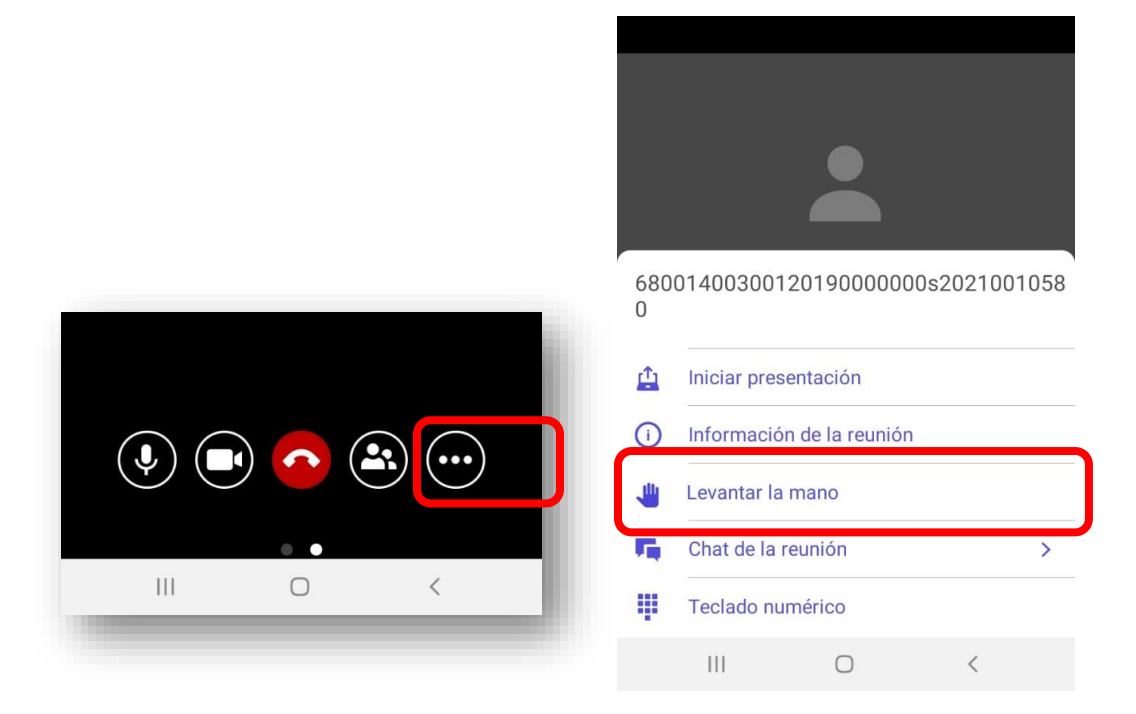

7. Ademas puede hacer clic en el botón de los tres puntos y luego en "chat de la reunión" para escribir un mensaje que verán todos los participantes.

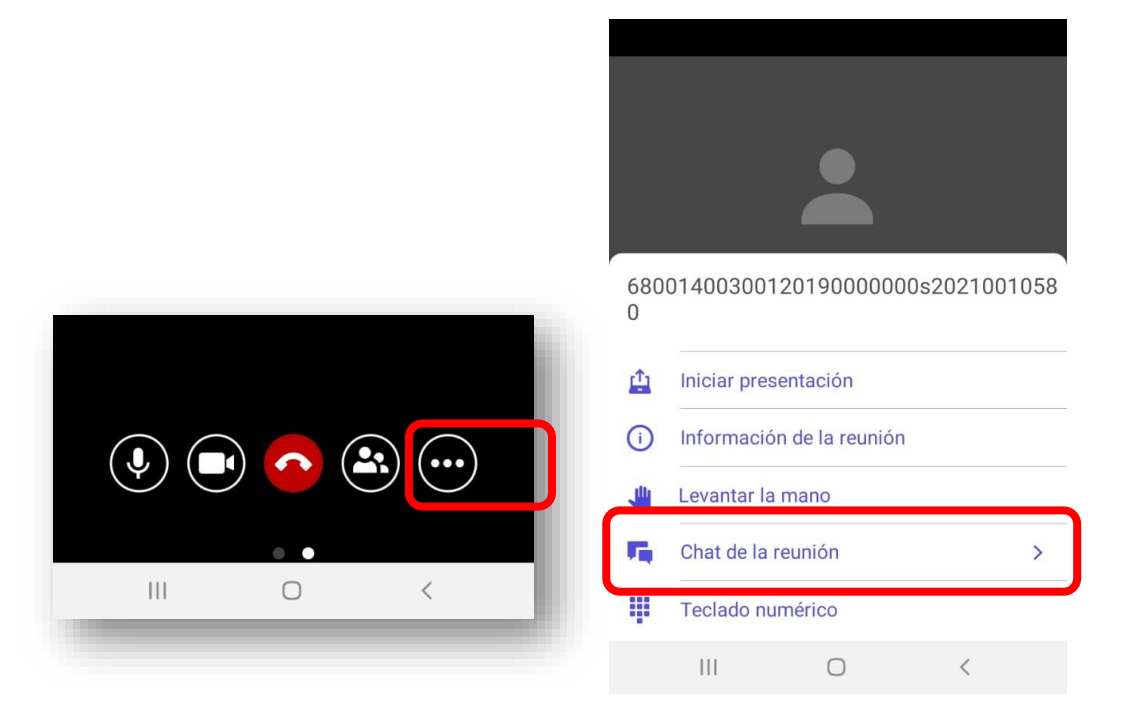

8. Haga clic en el boton "salir" para salir de la reunion.

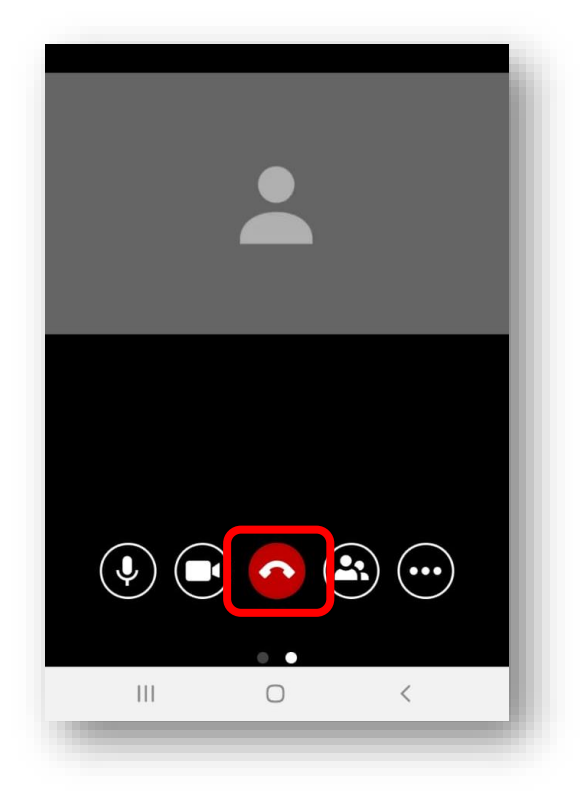